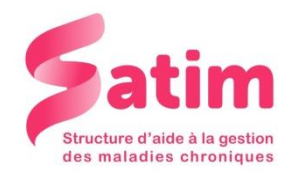

# Pompe Animas® Vibe : Mode d'emploi

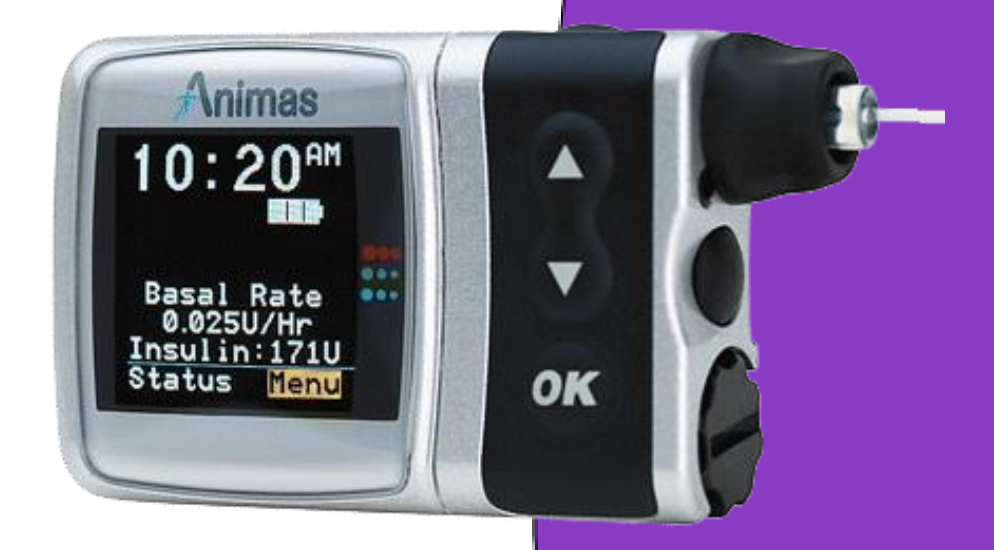

58 avenue du Général de Gaulle Résidence Mermoz – 3° étage Tél : 02.43.28.77.88 Mail : contact@satimsante.fr

#### Présentation de la pompe :

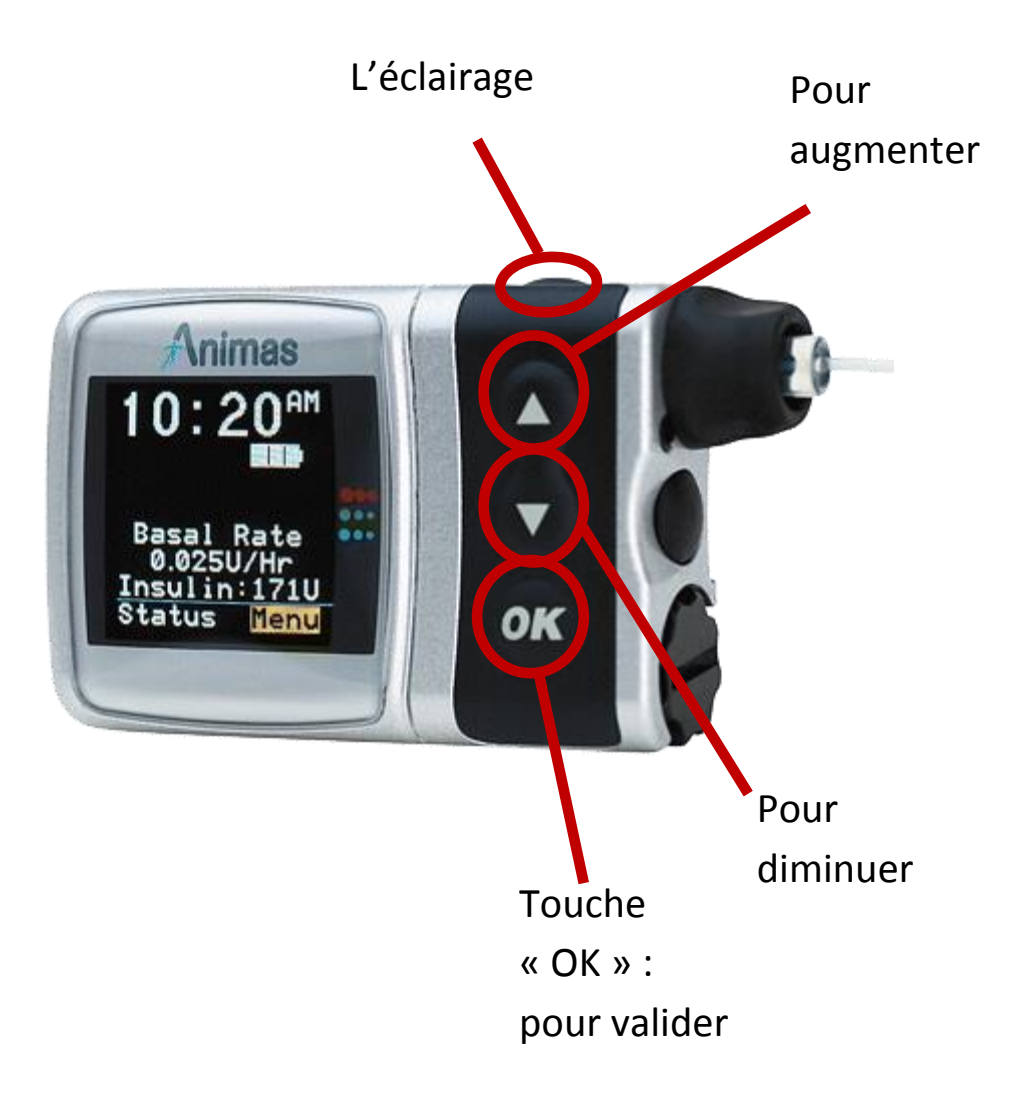

#### Les touches :

- Touche « OK » : entrer dans le menu et valider une information.
- Touche « 🛧 »: pour augmenter
- Touche «  $\Psi$  »: pour diminuer

#### Réglage de l'heure et de la date :

- Je vais dans le menu principal
- Je valide avec la touche « OK »,
- Je descends sur la fonction « Réglages », je valide la fonction « Heure/Date »,
- Je valide en appuyant sur « OK » et je modifie,
- Après chaque modification je valide avec la touche « OK ».

# Sur l'écran d'accueil sont affichés :

- Heure,
- Débit base,
- Statut,
- Menu
- Insuline.

#### Bolus sur l'écran :

- J'appuie sur la touche « OK » pour entrer dans le menu principal
- Je valide la fonction « bolus » en appuyant sur « OK »,
- Avec les flèches, je détermine le nombre de bolus désirés,
- Je valide avec la touche « OK ».
- Je valide une 2<sup>ème</sup> fois en appuyant sur « OK »

# Bolus avec la touche sur le côté :

- J'appuie une fois sur la touche sur le côté
- Je règle le nombre d'unités d'insuline désirées
- Je valide avec la touche « OK ».
- Je valide une 2<sup>ème</sup> fois en appuyant sur « OK »

# <u>Historique des bolus :</u>

- Je vais dans le menu principal en appuyant sur la touche « OK »
- Je descends sur le menu « Historique ».
- Je valide avec « OK ».
- Je descends sur le menu
- « HISTORIQUE : Bolus ».
- Je valide avec « OK ».

Maintenant je peux lire mes différents Bolus envoyés, à l'aide des flèches sur le côté.

# Changement de la cartouche et du réservoir :

Avant de commencer la procédure, effectuer le remplissage du réservoir et le coiffer du cathéter, puis :

- J'appuie sur la touche « OK », je rentre dans le menu,
- Je descends sur la fonction « Purge/retour »,
- J'appuie sur « OK »,
- Je valide la fonction « Retour piston » avec la touche « OK »
- Je vais sur la fonction « Activer »
- Je valide avec « OK »
- Je place le réservoir, je pose l'adaptateur,
- Je valide la fonction « Continuer » avec la touche « OK »,
- A l'écran s'affiche chargement du réservoir en cours,
- J'installe mon cathéter,
- Je valide la fonction « Continuer » avec la touche « OK »,
- Je valide la fonction « Purger » en restant le doigt sur la touche « OK » et j'attends que l'insuline vienne perler au bout du cathéter.

# Changement du cathéter seul :

• Suivre la même procédure que changement de réservoir et cathéter, en laissant le réservoir en place.

Si j'installe un cathéter (téflon) alors je pose mon point d'injection, je connecte avec le cathéter qui sera purgé. Et maintenant je purge la canule.

# La purge du cathéter :

- J'appuie sur la touche « OK », je rentre dans le menu,
- Je descends sur la fonction « Purge/retour »,
- J'appuie sur « OK »,
- Je descends sur le menu « Purge canule ».
- Je valide avec « OK ».
- Je mets 1 unité
- Je valide avec la touche « OK ».
- Je valide une 2<sup>ème</sup> fois en appuyant sur « OK »

#### Changement du débit de base :

- J'appuie sur la touche OK, je rentre dans le Menu
- Je descends sur la fonction « Basal », je valide,
- Je descends sur la fonction « A1- JOURNEE », je valide,
- Je descends sur « Modifier »,
- Je valide en appuyant sur la touche « OK »
- Maintenant je peux modifier avec les flèches,
- Je valide après chaque modification,
- Après avoir modifié, je redescends sur « Vérifier »,
- Et maintenant je descends sur la fonction « Valider »
- Maintenant votre nouvelle base est enregistrée.

# Organisation d'une astreinte téléphonique 24h/24 et 7jrs/7

# La conseillère technique, Mme HERRAULT Françoise 2.43.28.77.88 ou 06.80.70.94.61

#### Notes :

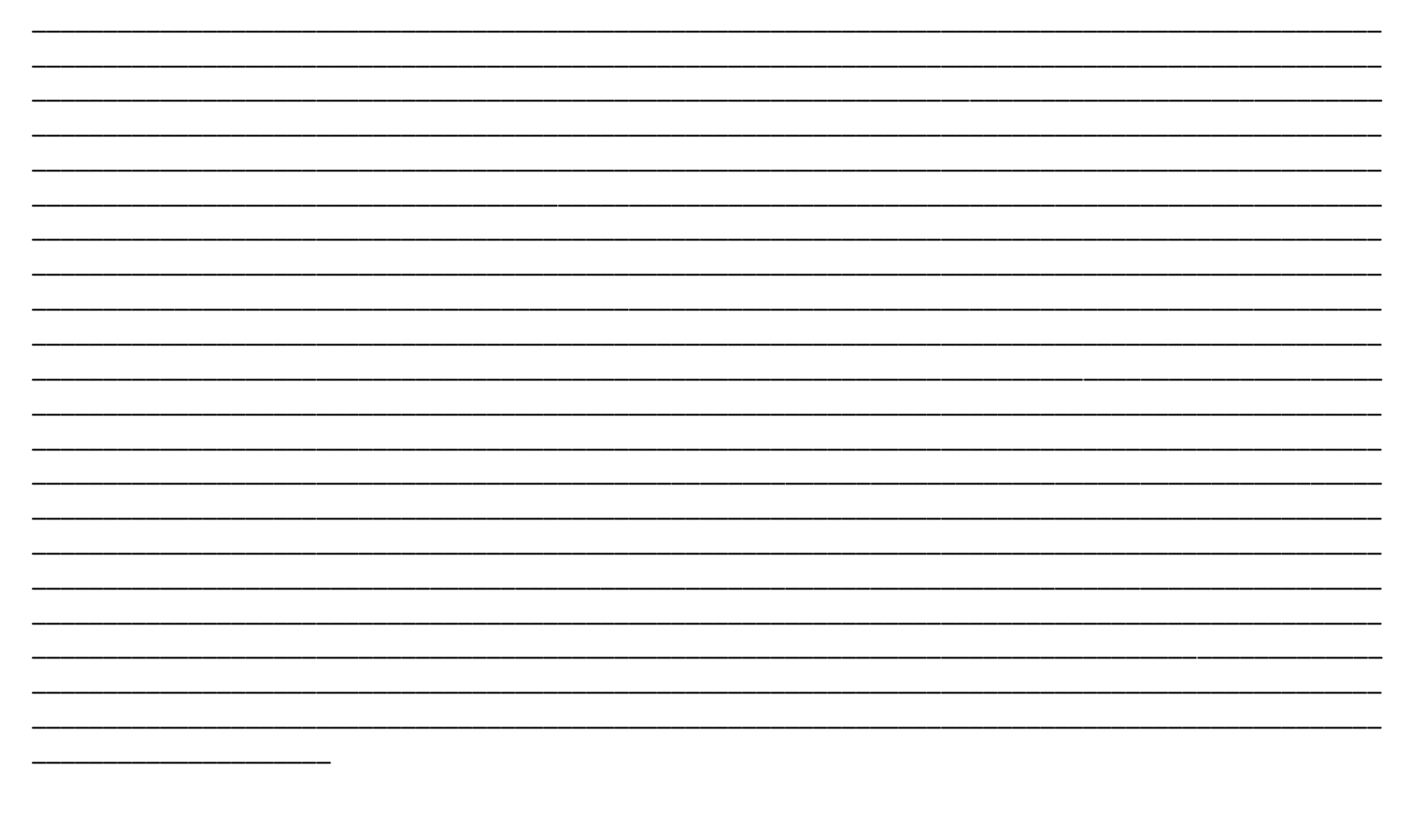